- 1. Follow the link located below to go to the Zoom Client Download page. The installer should download automatically
  - SPANISH: Siga el enlace que se encuentra a continuación para ir a la Página de Descarga de Zoom Client. El instalador debe descargar automáticamente.

http://zoom.us/client/latest/ZoomInstaller.exe

- 2. Click on installer and select *Open*. Installation will begin.
  - SPANISH: Haga clic en el instalador y seleccione Open. La instalación comenzará.

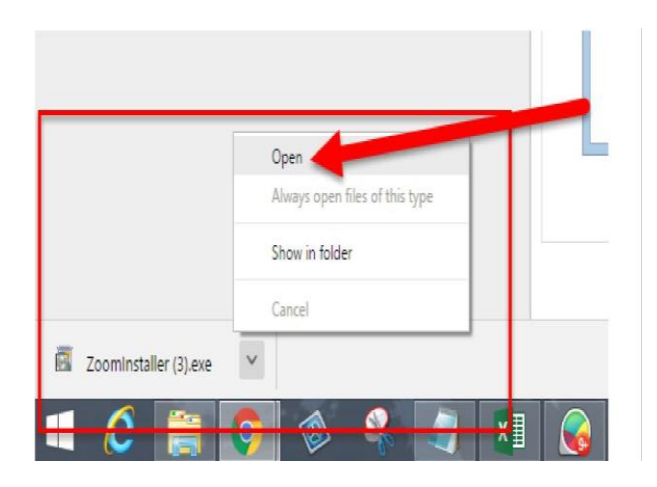

- 3. Zoom Cloud Meetings window will appear once installation is finished.
  - SPANISH: La ventana Zoom Cloud Meetings aparecerá una vez que finalice la instalación.

| • | Zoom Cloud Meetings     | _ 🗆 X |
|---|-------------------------|-------|
|   | zoom                    |       |
|   | Join a Meeting          |       |
|   | Sign In                 |       |
|   | Version: 4.0.29656.0413 |       |

## How to download ZOOM

- 4. To join the meeting, dial the teleconferencing number provided in your invitation.
  - SPANISH: Para unirse a la reunión, marque el número de teleconferencia proporcionado en su invitación.

| Image: set of the set of the set of th | UNIVERSITY                                                                                                    |                 |
|----------------------------------------------------------------------------------------------------|----------------------------------------------------------------------------------------------------|-----------------|
| Erik Casas' Zoom Meeting<br>5/16/2017 2.00pm to 3.00pm 5/16/2017 Time zone<br>All day Repeat<br>Event details Entracting<br>Where https://zoom.us//473353912<br>map<br>Joining indo ■ Join Zoom Meeding<br>Calendar Erik Casas •<br>Description Hi there.<br>Erik Casas is inviting you to a scheduled Zoom meeting.<br>Join from PC, Mac, Linux, KOS or Android: https://zoom.us//473353912#<br>Cr Telephone:<br>Data: +1.406.638.0568.0056.005.101<br>Meeting UT: 73.353.912<br>International numbers available. https://zoom.us/2007conference?<br>medOHed/GOV/SZA-Z/ROad-Krypheeting/                                                                                                    | Cliscard Discard                                                                                                    |                 |
| 5/16/2017 2.00pm to 3.00pm 5/16/2017 Time zone<br>All day Repeat<br>Event details End atline<br>Where https://zoom.us/4/73353912<br>map<br>Joining Indo ■k. Join Zoom Meeding<br>Calendar Enk Casas *<br>Description Hi there:<br>Erk Casas is Inviting you to a scheduled Zoom meeting.<br>Join from PC, Mac, Linux, IOS or Android: https://zoom.us/4/73353912#<br>Cr Telephone:<br>Data: + 1406 638 05968 (US Tel) or +1646 558 0556 (US Tel)<br>Meeting U: 73 353 912<br>International numbers available: https://zoom.us/20omconference?<br>International numbers available: https://zoom.us/20omconference?                                                                                                    | Erik Casas' Zoom Meeting                                                                                                    |                 |
| All day ■ Repeat         Event details       Entractime         Where https://zeem.us/(473353912       Add guests         Joining Indo       # Join Zeem Meeting         Joining Indo       # Join Zeem Meeting         Calendar       Erk Cases ▼         Description       H9 there:         Efk Cases is inviting you to a sched/led Zeem meeting.       Join from PC, Mac, Linux, IOS or Android: https://zeem.us/(473353912#         Or Fhone one-tap (US Tol): +14096380968.473363912# or +16465550.06.473533912#       Or Tolephone:         Data: +1.406.638.0968.005 Totl): or +1.646.558.0666 (US Totl)       Totle:         Meeting U: 73.353.912       International numbers available: https://zeem.us/2007conference?         moddHeid@cyUS2Azz@Cataback.VgloeElGue       Totle:         moddHeid@cyUS2Azz@Cataback.VgloeElGue       Totle:         International numbers available: https://zeem.us/2007conference?       Totle:         moddHeid@cyUS2Azz@Cataback.VgloeElGue       Totle:         Meeting U: CyS2Azz@Cataback.VgloeElGue       Totle:                                                                                                    | 5/16/2017 2:00pm to 3:00pm 5/16/2017 Time zone                                                                                                    |                 |
| Event datalis                                                                                                    | All day 🔛 Repeat                                                                                                    |                 |
| Where     https://zoom.us/j473353912     Add guests       map     Joining indo     ■       Joining indo     ■     Join Zoom Meeting       Calendar     Erik Casas ▼       Description     Hitters       Erik Casas is inviting you to a scheduled Zoom meeting.     Join from PC, Mac, Linux, KOS or Android: https://zoom.us/j473353912#       Or Fhone one-tap (US Tol):     +14096380968,473363912# or +16465559.866.473353912#       Or Talephone:     Data: 1.406.638.0968 (US Tot); or +1.646.558.0666 (US Tot)       Meeting U: 73 353 912     International numbers available: https://zoom.usi/20omconference?       midd/Hidd/20/VS2Az/2008/dk/vghoelEud     ///// Subsci 2000m.                                                                                                    | Event details Ebdf.a.lime                                                                                                    |                 |
| Where     Imp       Joining indo     ■ Join Zoom Meeting       Calendar     Erik Casas ▼       Description     Hitters       Erik Casas is inviting you to a scheduled Zoom meeting.     Join from PC, Mac, Linux, KOS or Android: https://zoom.uni/v173353912#       Or Fhone one-tap (US Tol):     +14096380968,473353912# or +16465558066,473353912#       Or Talephone:     Data: 1 406 638 0968 (US Totl): or +1 646 558 0666 (US Totl)       Meeting U:     1 4105 638 0968 (US Totl): or +1 646 558 0666 (US Totl)       Meeting U:     Totlephone:       Data: 1 400 638 0968 (US Totl):       International numbers available:       Meeting U:       Meeting U:       Meeting U:       Meeting U:       Meeting U:       Meeting U:       Meeting U:       Meeting U:       Meeting U:       Meeting U:       Meeting U:       Meeting U:       Meeting U:       Meeting U:       Meeting U:                                                                                                    | https://www.ue.0/473353612                                                                                                    | Guests Rooms    |
| Joining Indo ■ Join Zoom Meeting<br>Calendar Erik Casas ●<br>Description Hi there<br>Erik Casas is inviting you to a scheduled Zoom meeting.<br>Join from PC, Mac, Linux, IOS or Android. https://zoom.uni/473353912<br>Or Phone one-tap (US Tol): +14096380968.473353912# or +16465551065.47353912#<br>Or Talephone:<br>Data: +1.406.638.0968 (US Tol): or +1.646.558.0666 (US Tol)<br>Meeting U: x73.353.912<br>International numbers available: https://zoom.usi/zoomconference?<br>med/dH:digOx/VS2Azz/Rotakitek/typice/Eud                                                                                                    | Where map                                                                                                    | Nuo guerra      |
| Calendar Erk Casas ● Description Hi there Erk Casas is inviting you to a scheduled Zoom meeting. Join from PC, Mac, Linux, IOS or Android, https://zoom.us/0473353912 Cr Phone one-tap (US Tot): +14095380968.473353912# Cr Telephone: Data: +1406-638.0968 (US Tot): or +1646-558 0056 (US Tot) Meeting ID: x73 353 912 International numbers available. https://zoom.us/2oomconference? med/0H:digOV/SZ&zZROatchev/PytoeEfud                                                                                                    | Joining Info 🔤 Join Zoom Meeting                                                                                                    | Gaests can      |
| Description Hitters.<br>Erik Casas is inn'ting you to a scheduled Zoom meeting.<br>Join from PC, Max, Linux, IOS or Android: https://zoom.us/j473353912<br>Or Phone one-tap (US Tot) +1408580966.473353912# or +16465559.65.473353912#<br>Or Telephone:<br>Data: +1406.638.9958 (US Tot) or +1.646.558.9656 (US Tot)<br>Meeting ID: x73 355.912<br>International numbers available: https://zoom.us/zoomconference?<br>metOHtd/GQ/USZAzZ/Ratiokky/Rytoeffud                                                                                                    | Calendar Erk Casas *                                                                                                    | R invite others |
| Erik Casas is inviting you to a scheduled Zoom meeting.<br>Join from PC, Mac, Linux, IOS or Android: https://zoom.usi/473353912<br>Or Telephone:<br>Dail - 1 406 588 0958 (US Toti) - +14096380968,4733539124 or +16456559 06.473353912#<br>Or Telephone:<br>Dail - 1 406 588 0958 (US Toti) or +1 646 558 0656 (US Toti)<br>Meeting ID: 473 353 912<br>International numbers available: https://zoom.usi/zoomconference?<br>met/OHE/digO/US/24z/20taifs/vgloceff.ud                                                                                                    | Description Hitters                                                                                                    | Soe guest list  |
| Erik Casas is imriting you to a scheduled Zoom meeting.<br>Join from PC, Mac, Linux, KOS or Android: https://zoom.un/)473353912<br>Or Phone one-tap (US Toil) = 14086380968.473353912# or =16455532866.473353912#<br>Or Talephone:<br>Data = 1 406 638 0956 (US Toil) or =1 646 556 0656 (US Toil)<br>Meeting (U: 773 355 912<br>International numbers available: https://zoom.us/zoomconference?<br>me/OHE/digO/USZ4z/R0taiche/WgloefEud                                                                                                    | TO DEED.                                                                                                    |                 |
| Join from PC, Mac, Linux, IOS or Android, https://zoom.uni/i473353912<br>Or (Phone one-cap (US Tol)) +14096380968.473353912# or +16465551965.473353912#<br>Or Telephone:<br>Data: +1.406.638.0968 (US Tol); or +1.646.558.6666 (US Tol)<br>Meeting (U: x73 353 912<br>International numbers available: https://zoom.us/zoomconference?<br>me/OHE/digO/US/2Az/2006/strey.09/celf.ud                                                                                                    | Erik Casas is inviting you to a scheduled Zoom meeting.                                                                                                    |                 |
| Cr: Erhone:                                                                                                    | Join from PC, Mac, Linux, IOS or Android: https://zoom.us/j/473353912                                                                                                    |                 |
| Cr Telephone:<br>Diat: +1 408 638 0968 (US Toll) or +1 646 556 8666 (US Toll)<br>Meeting ID: 473 353 912<br>International number: available: https://zoom.us/zoomconference?<br>m=rd/HcH3gCN/SZ4z/RDatafack/ghoefEud                                                                                                    | Or Ethone one-tao (US Tol) +14095380968 4733539124 or +16455583 45 47335391                                                                                                    | 7#              |
| Cr Telephone:<br>Dial: +1 486 638 9568 (US Tell) or +1 646 558 6656 (US Tell)<br>Meeting ID: 473 353 912<br>International numbers: available: https://zoom.usi/zoomconference?<br>m=rd/dH:digOx/US/2Az/R0taichev.ghp.oeff.ud                                                                                                    | a - mail with the last of the second state of a 104000 state of a 104000 state of a 104000 state of a 104000 state of a 104000 state of a 104000 state of a 104000 state of a 10400 state of a 1040 |                 |
| Meeting 1D: 473 363 912<br>International numbers available: https://zoom.us/zoomconference?<br>m=rd/dkdg0x/USZ4x2RbataickVg0xetEud                                                                                                    | Or Telephone:<br>Dist. +1.408.638.0568.015. Tellver +1.646.558.2656.015. Tellv                                                                                                    |                 |
| International numbers available, https://zoom.us/zoomconference?<br>m=rlQHtdGg0tVSZ4vZR0ut5ekYg0oefEud                                                                                                    | Meeting ID: 473 353 912                                                                                                    |                 |
|                                                                                                    | International numbers available. https://zoom.us/zoomconference?<br>msrl/QHzdGoCVSZ&vZR0at5ekYc0oefFuid                                                                                                    |                 |
|                                                                                                    | and the second second sec |                 |

- 5. When prompted, enter the Meeting ID Number. This number also in your invitation directly below the teleconferencing number.
  - SPANISH: Cuando se le solicite, ingrese el Número de Identificación de la reunión. Este número también está en su invitación directamente debajo del número de teleconferencia.